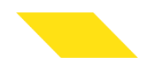

# 彰化銀行證券線上開戶流程

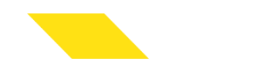

# 請準備妥雙証件

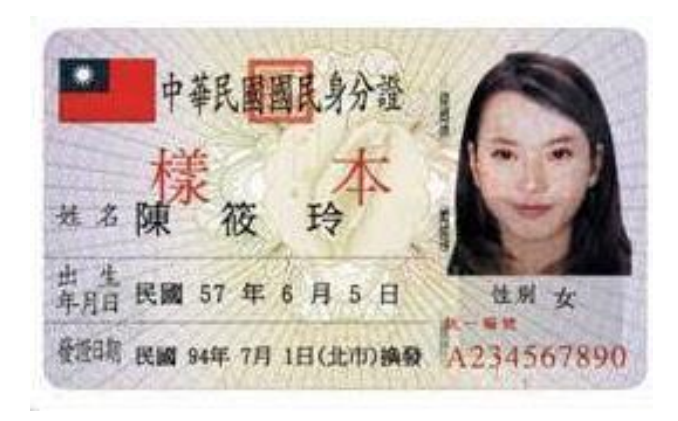

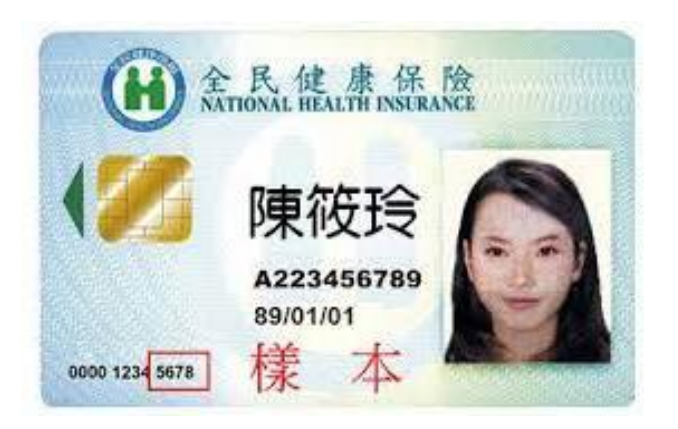

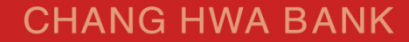

# 彰化銀行證券線上開戶網址(QR CODE)

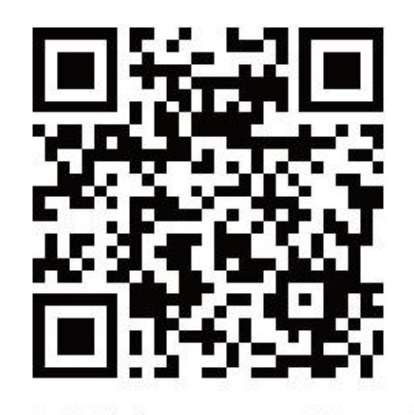

證券線上開戶網址

# https://iopen.chb.com.tw/eopen/

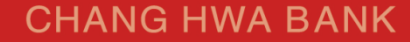

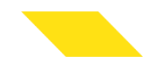

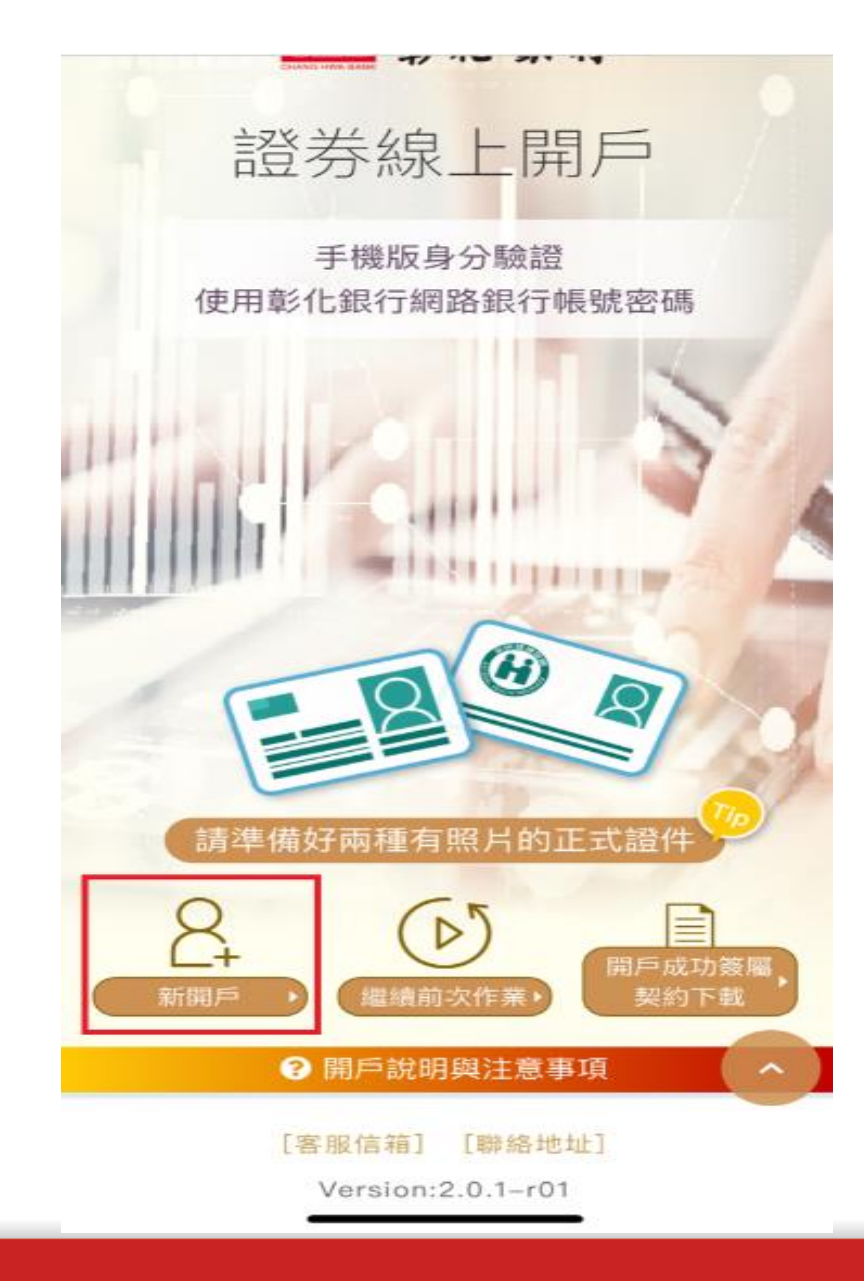

本行證券線上開戶平臺 (https://iopen.chb.com.tw/ eopen/#/home) 辦理新開戶

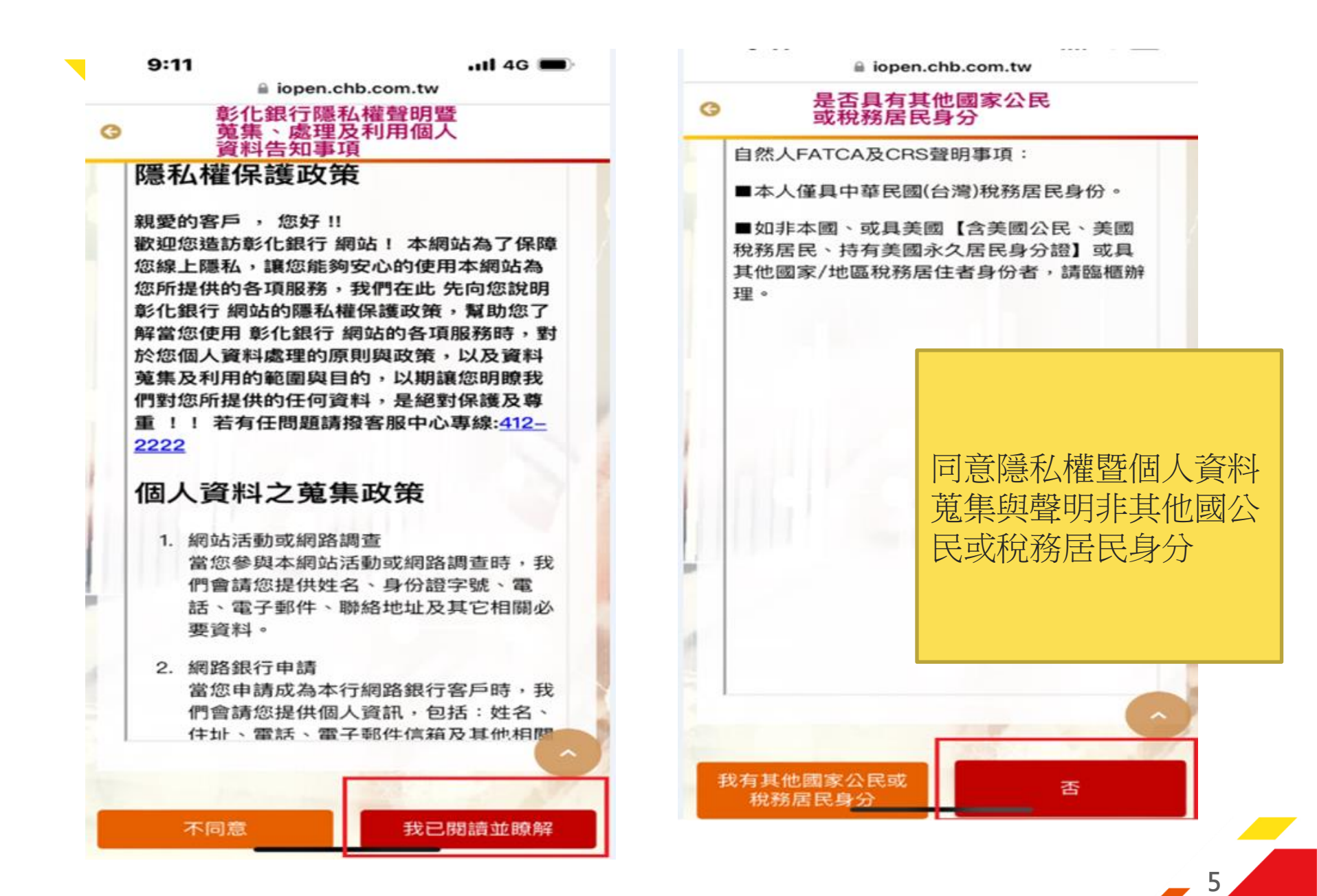

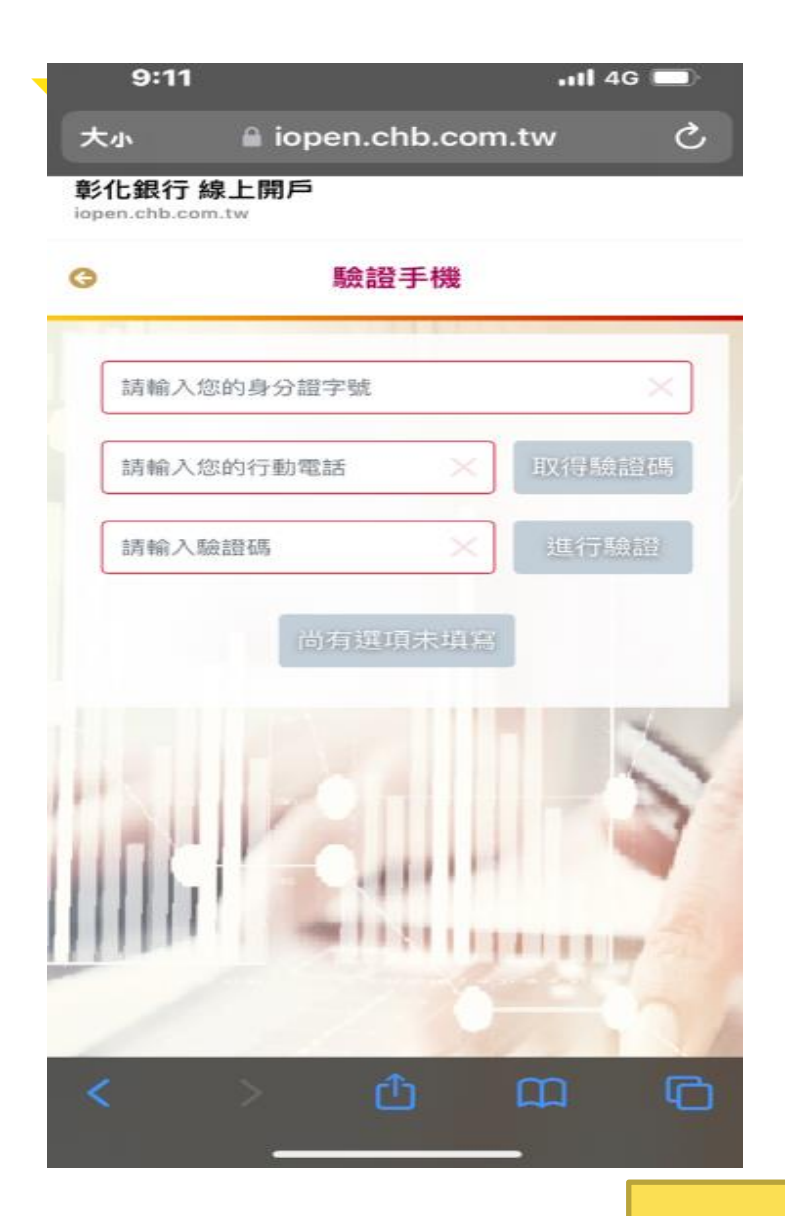

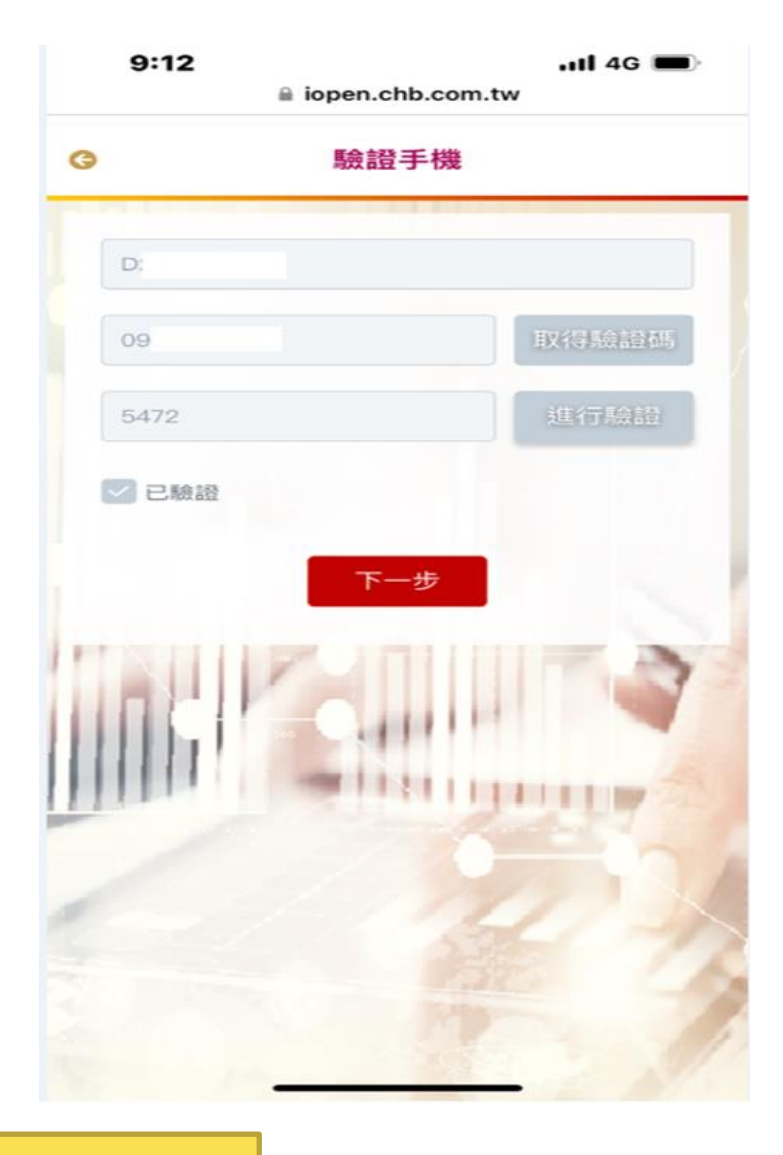

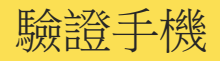

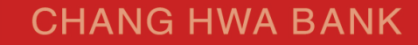

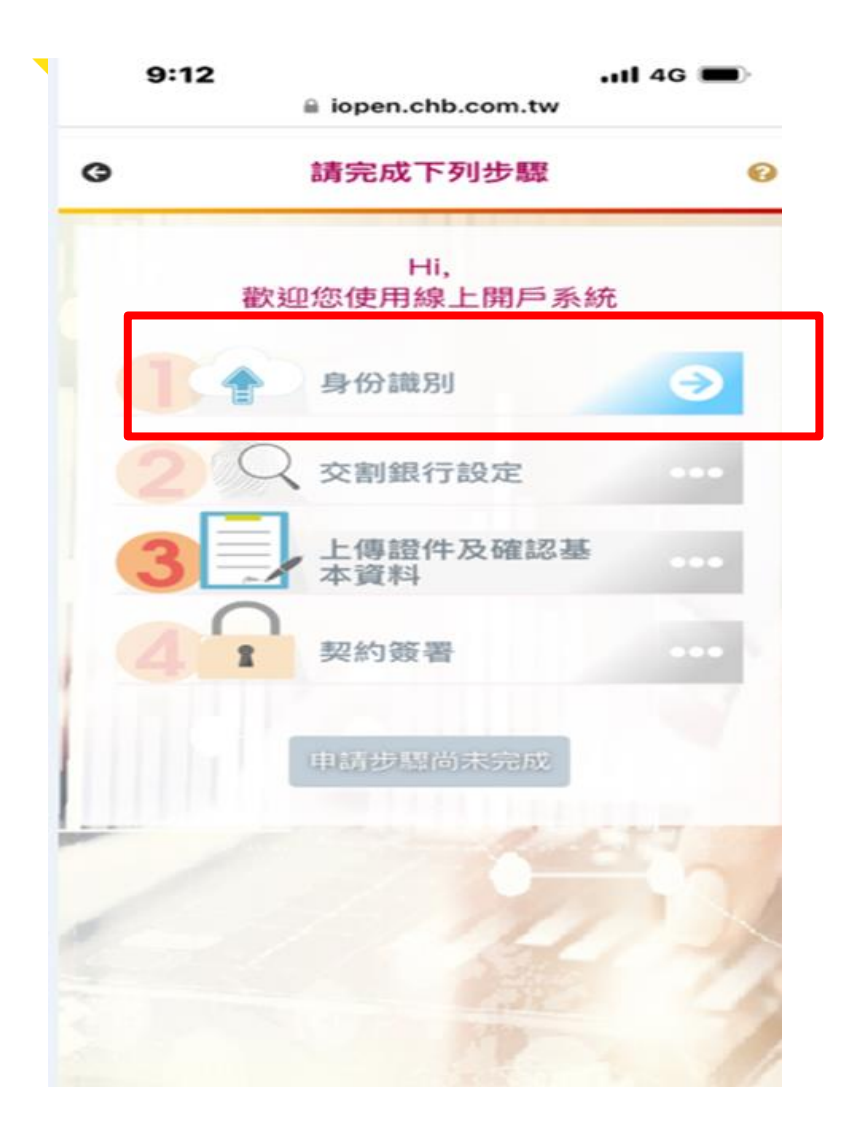

# 9:12 iopen.chb.com.tw 本行存款戶 進行網銀認證 親愛的客戶 您好: 我們必須使用網路銀行身分識別來 彰化銀行的證券交割帳戶,如果沒 銀服務請點選此 連結 進行線上申 一分行申請網路銀行服務。 千日主公田安日 前往網銀進行身分識別 1 綁定證券交割戶 我沒有證券交割戶 2 前往開立數位存款交割戶 我不是彰銀客戶 前往開立數位存款交割戶 2

7

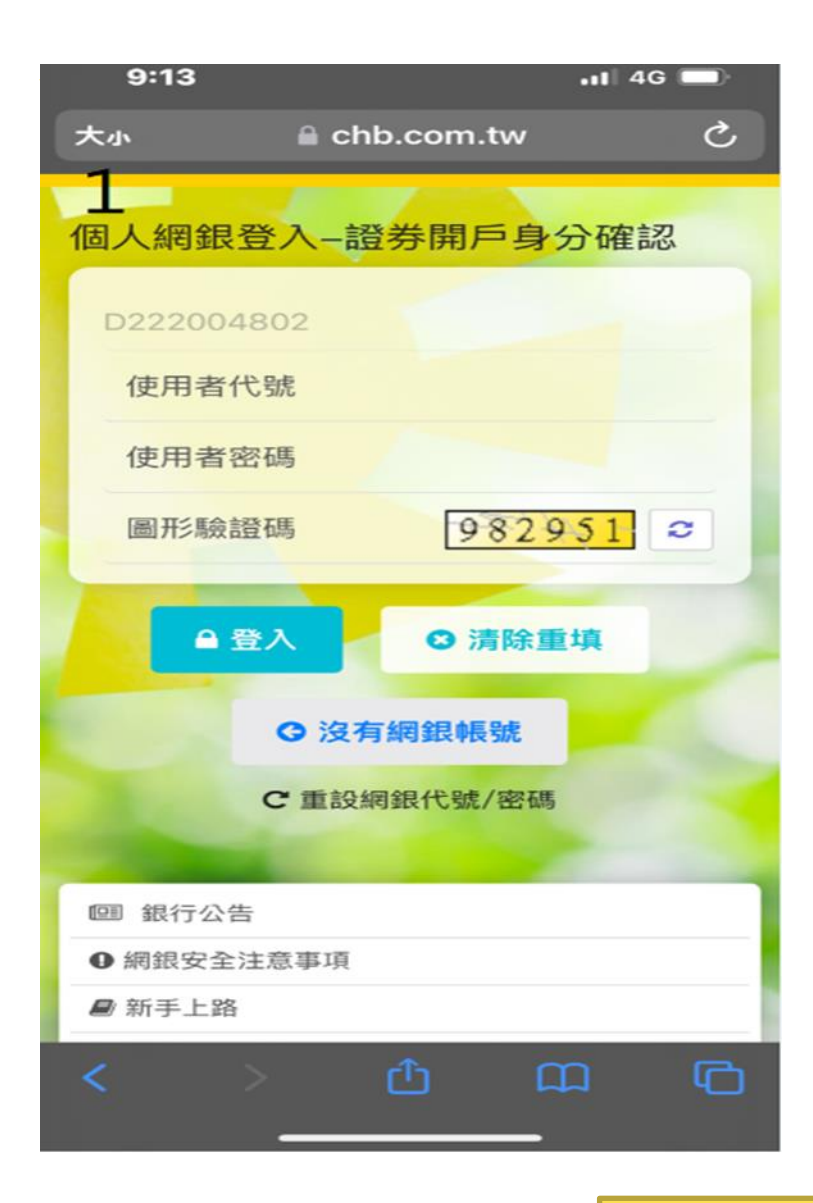

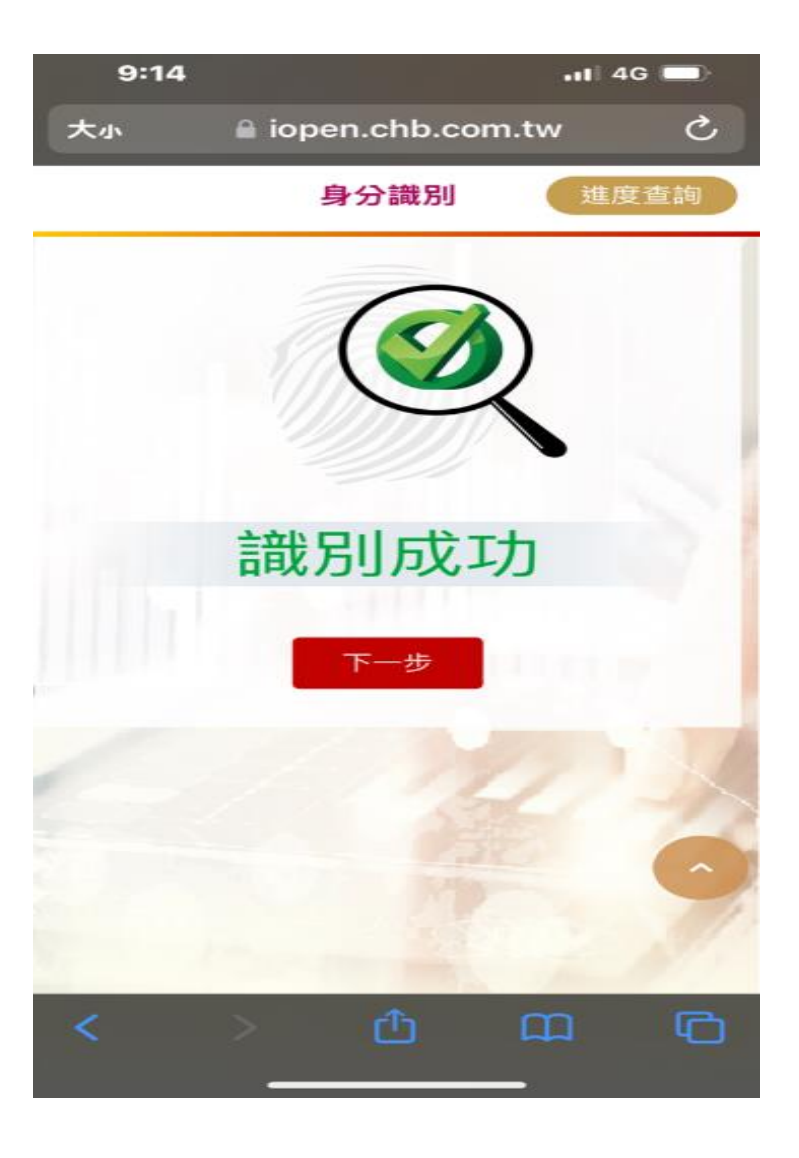

本行網銀識別成功

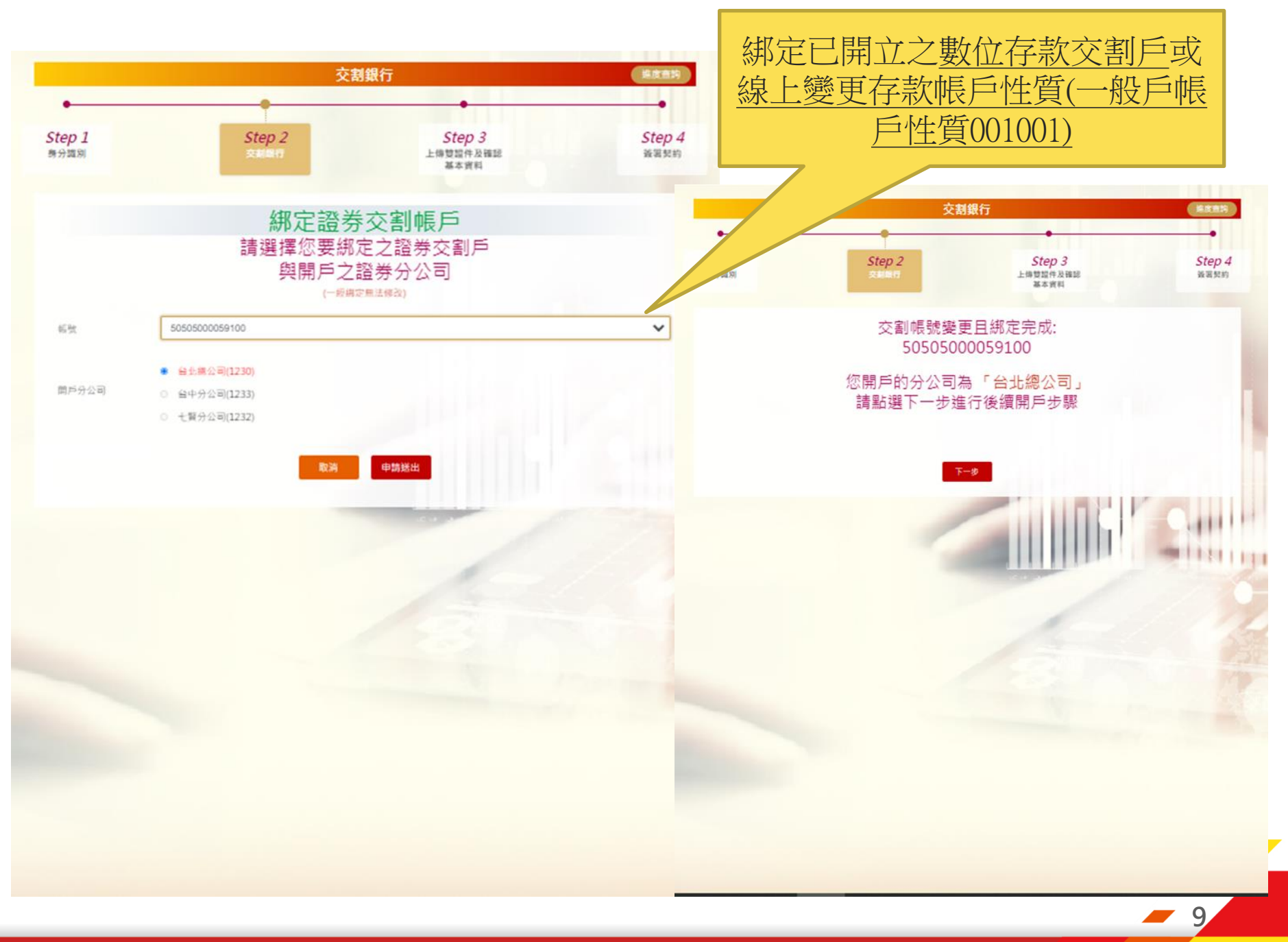

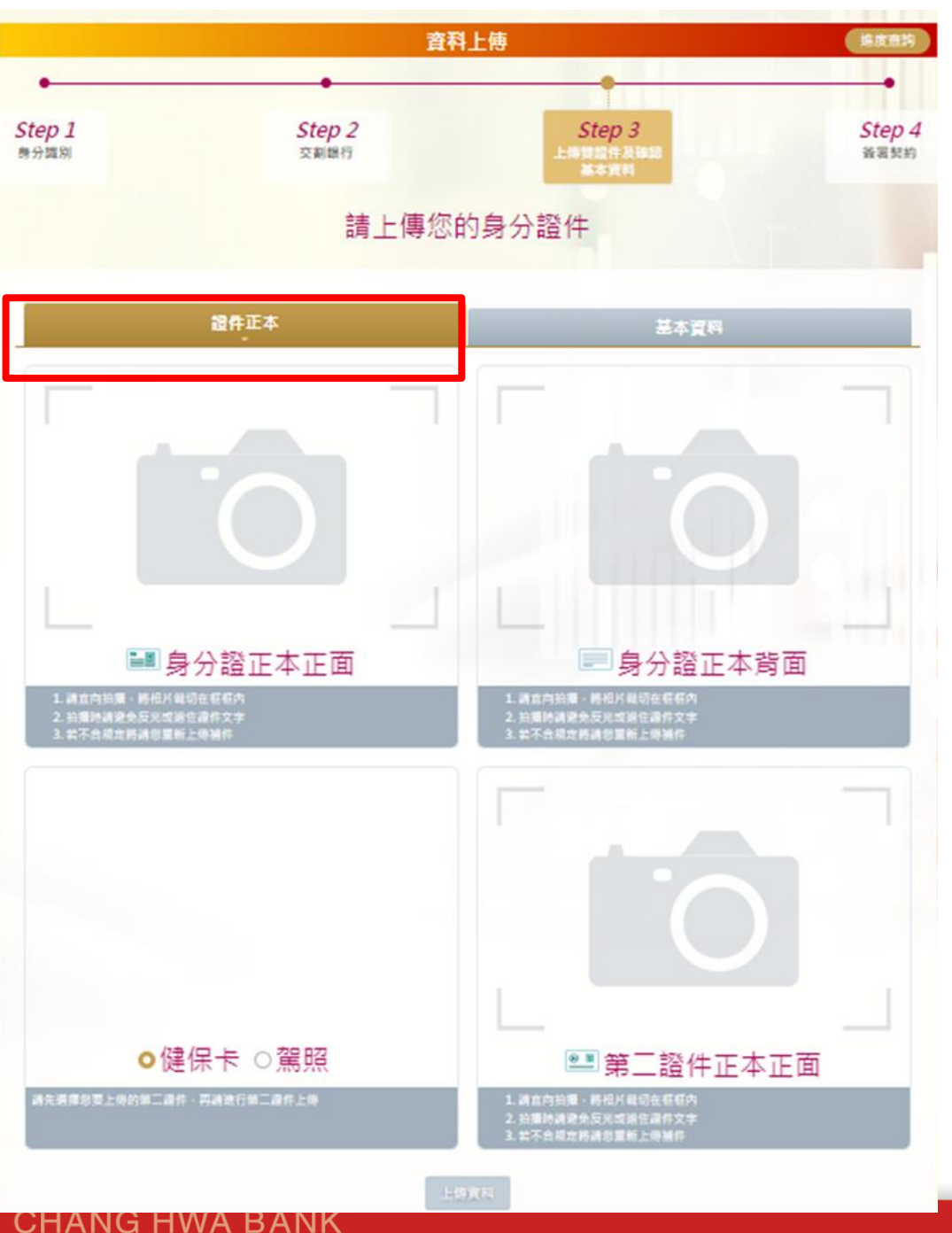

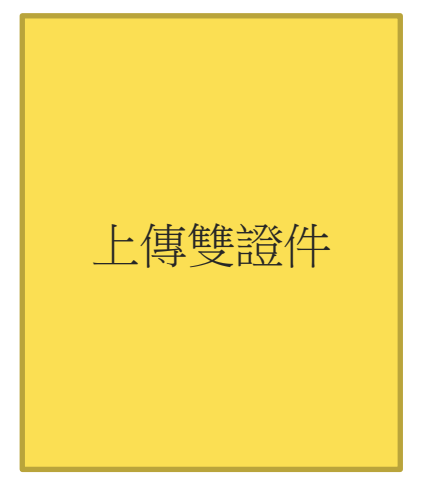

\_10

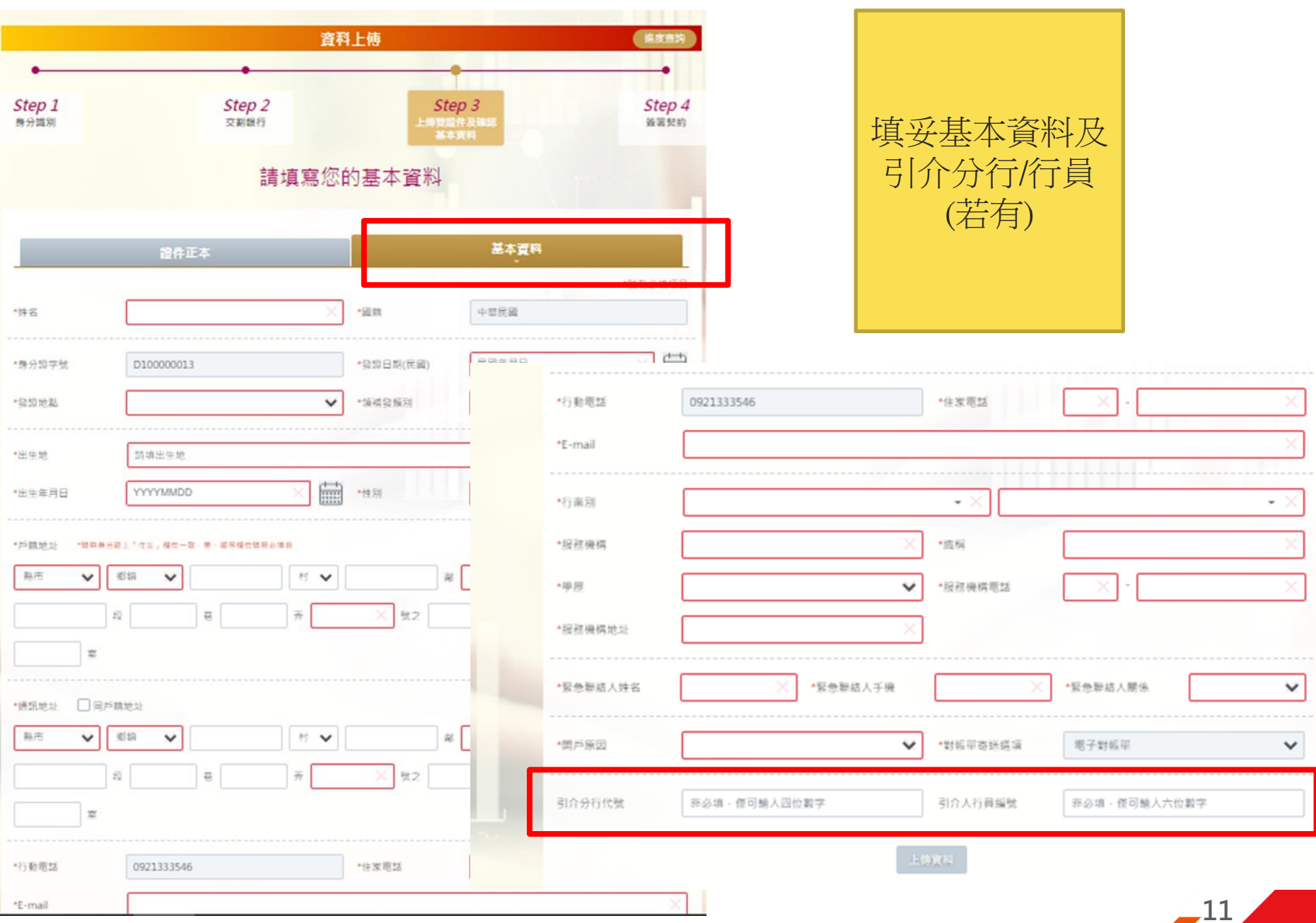

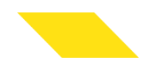

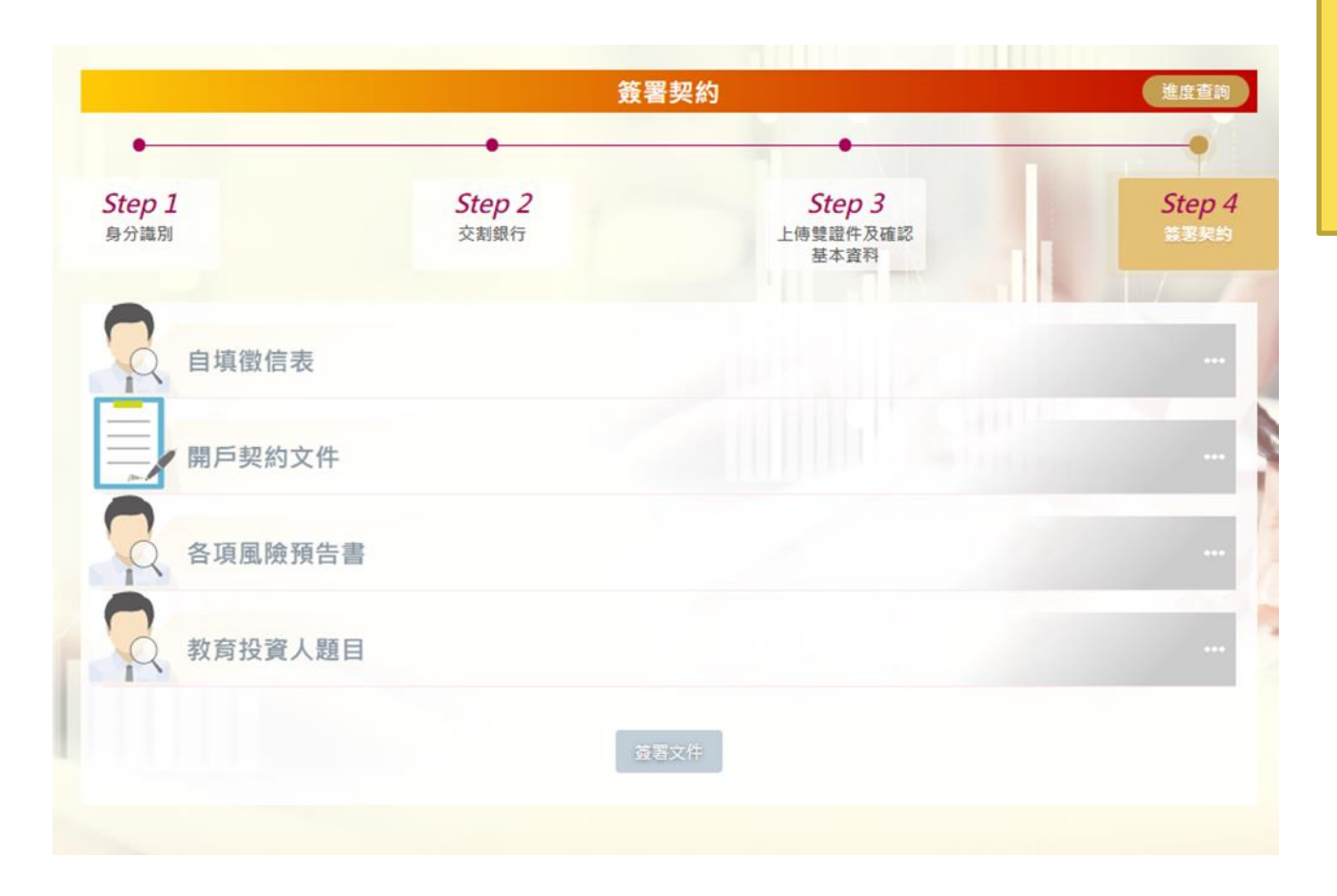

# 簽署相關契約及 自填徵信資料

CHANG HWA BANK

\_12

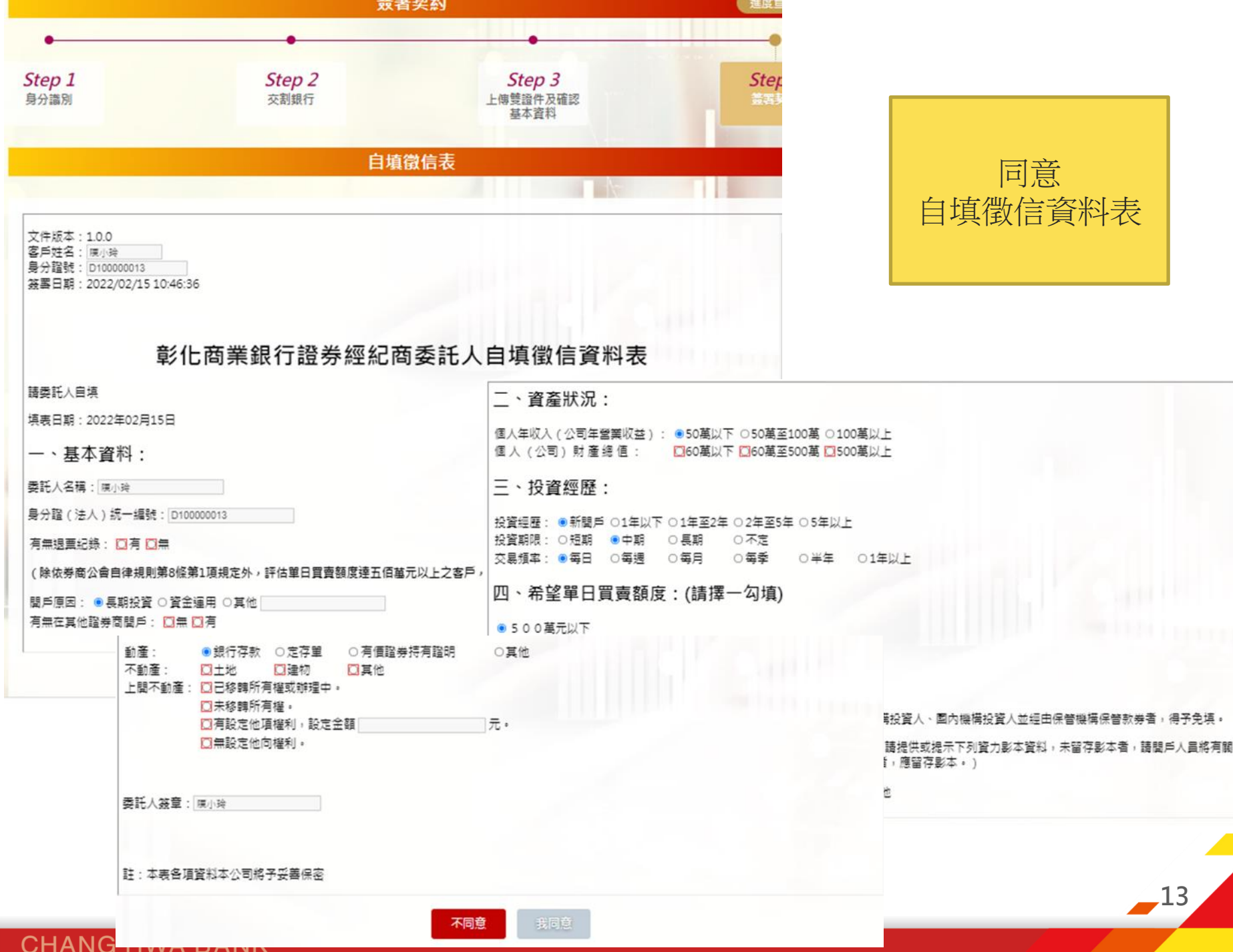

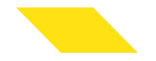

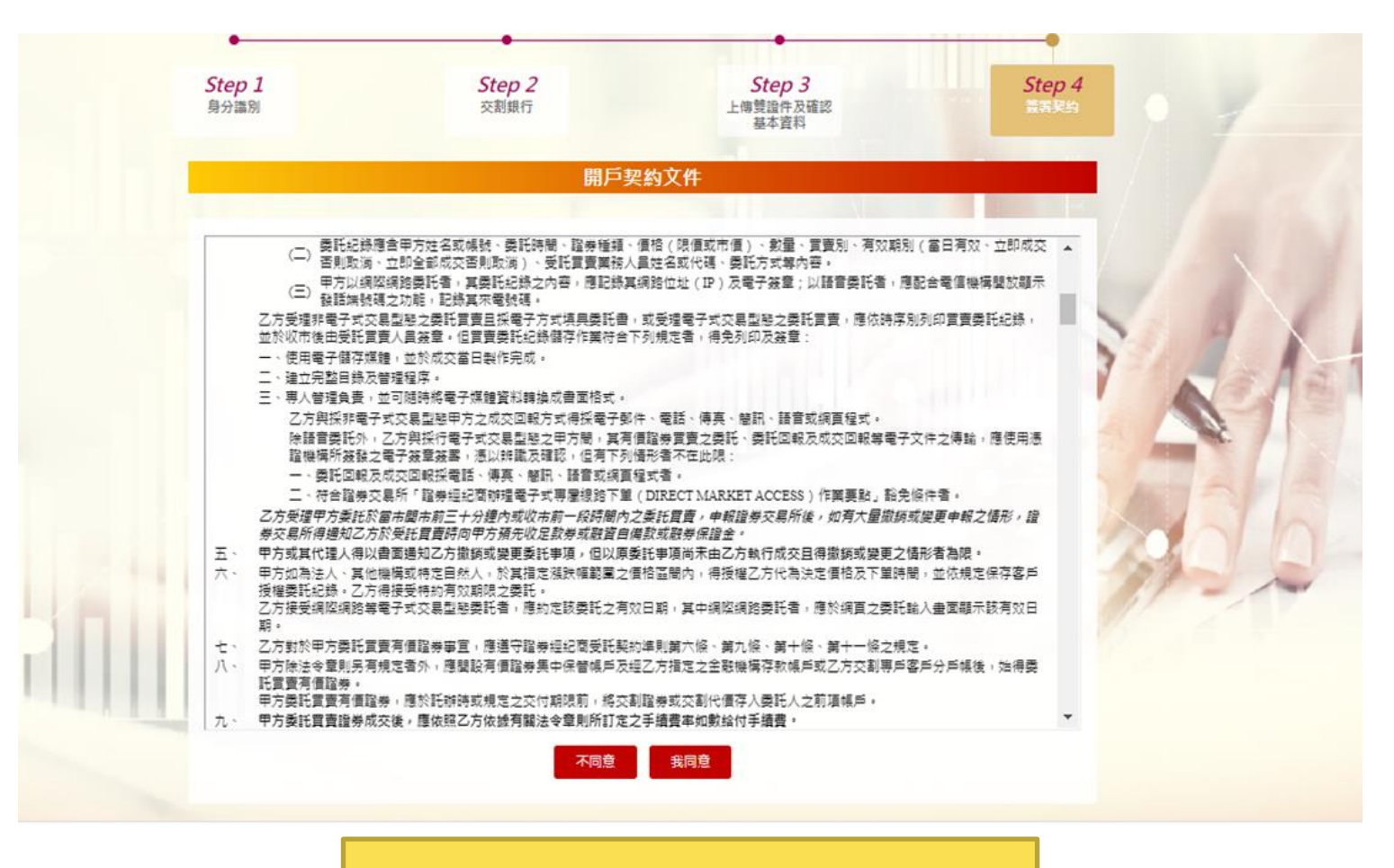

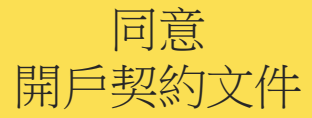

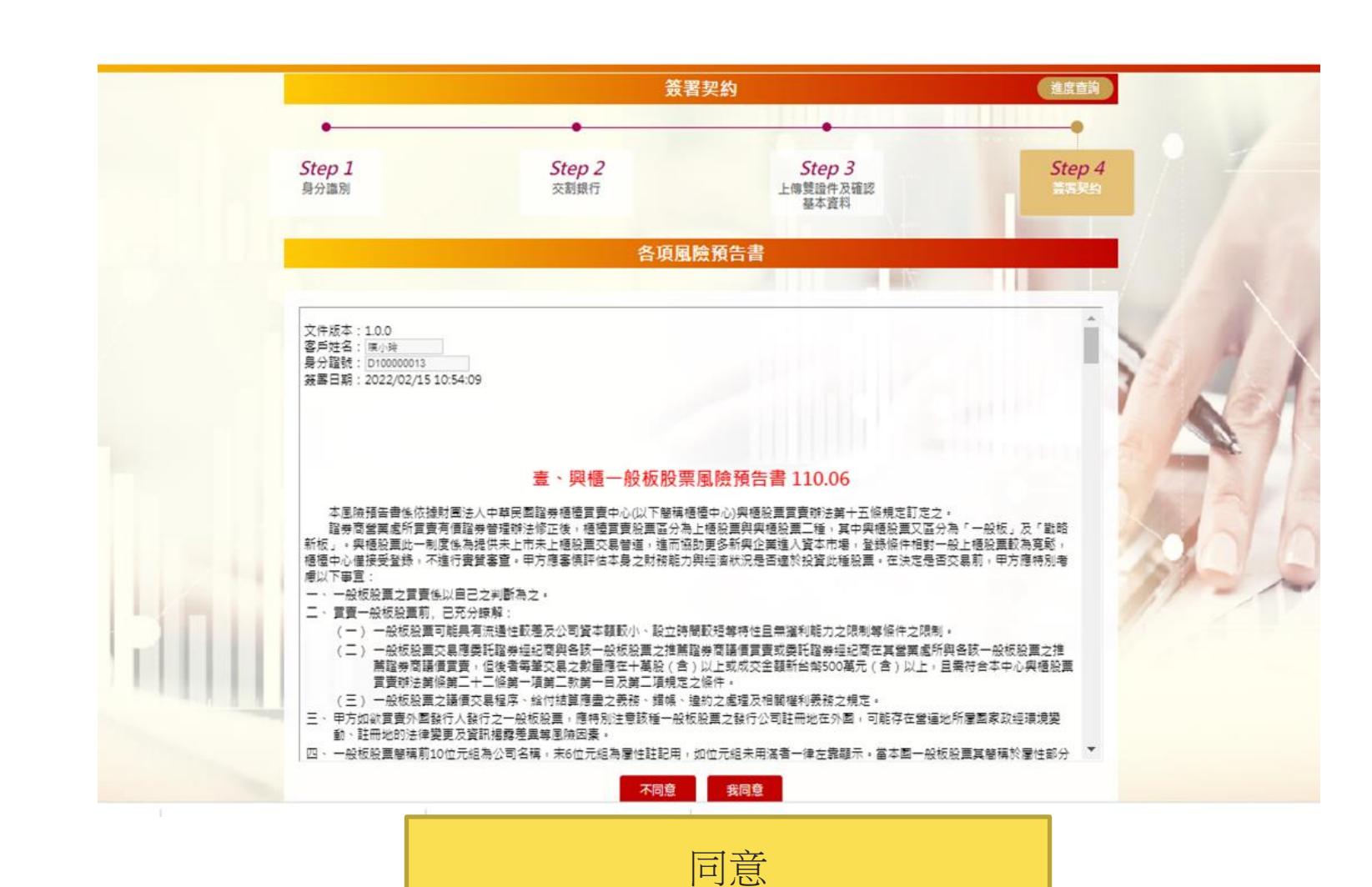

風險預告書

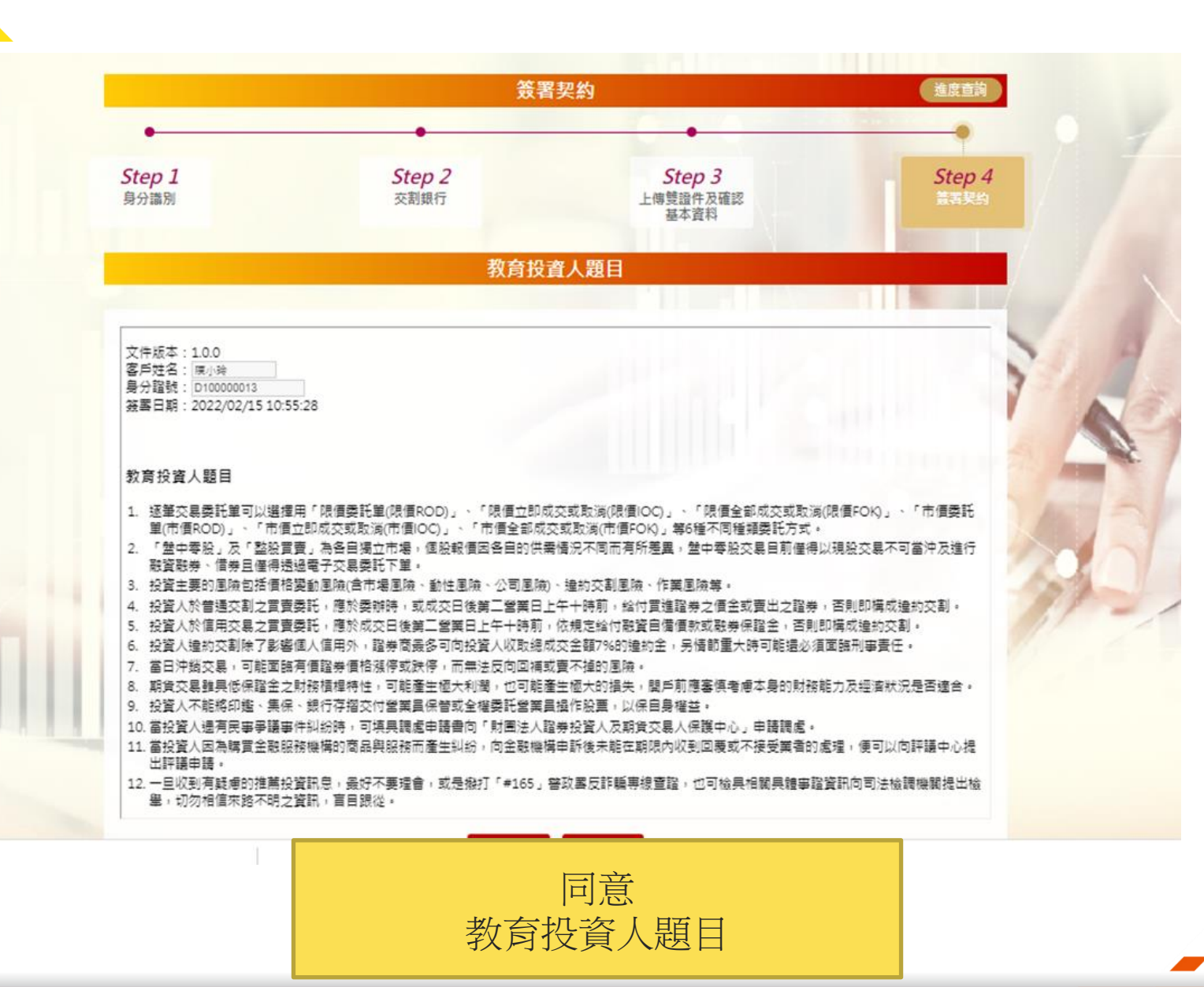

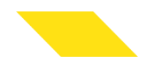

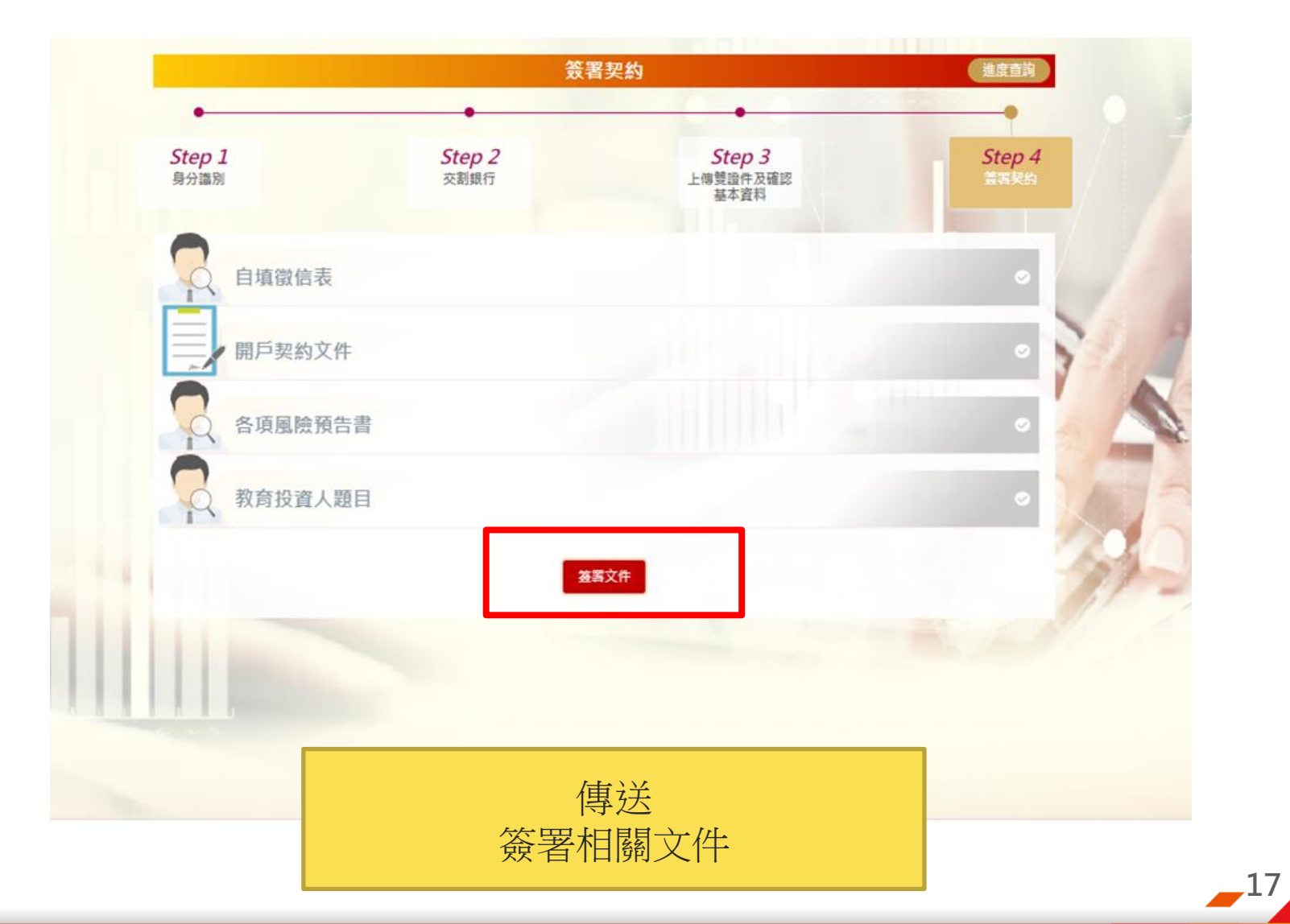

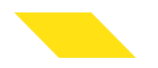

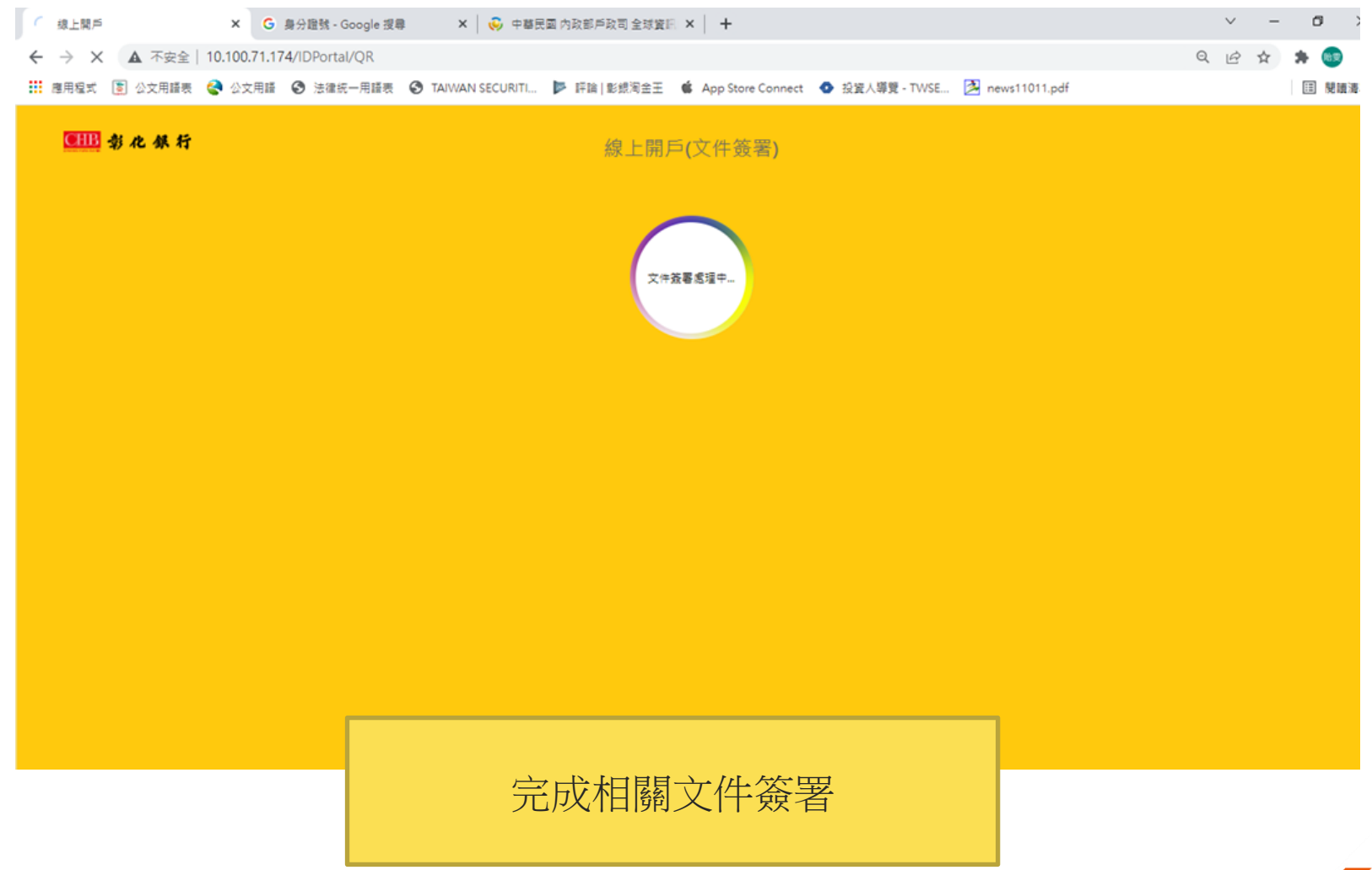

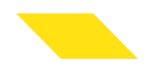

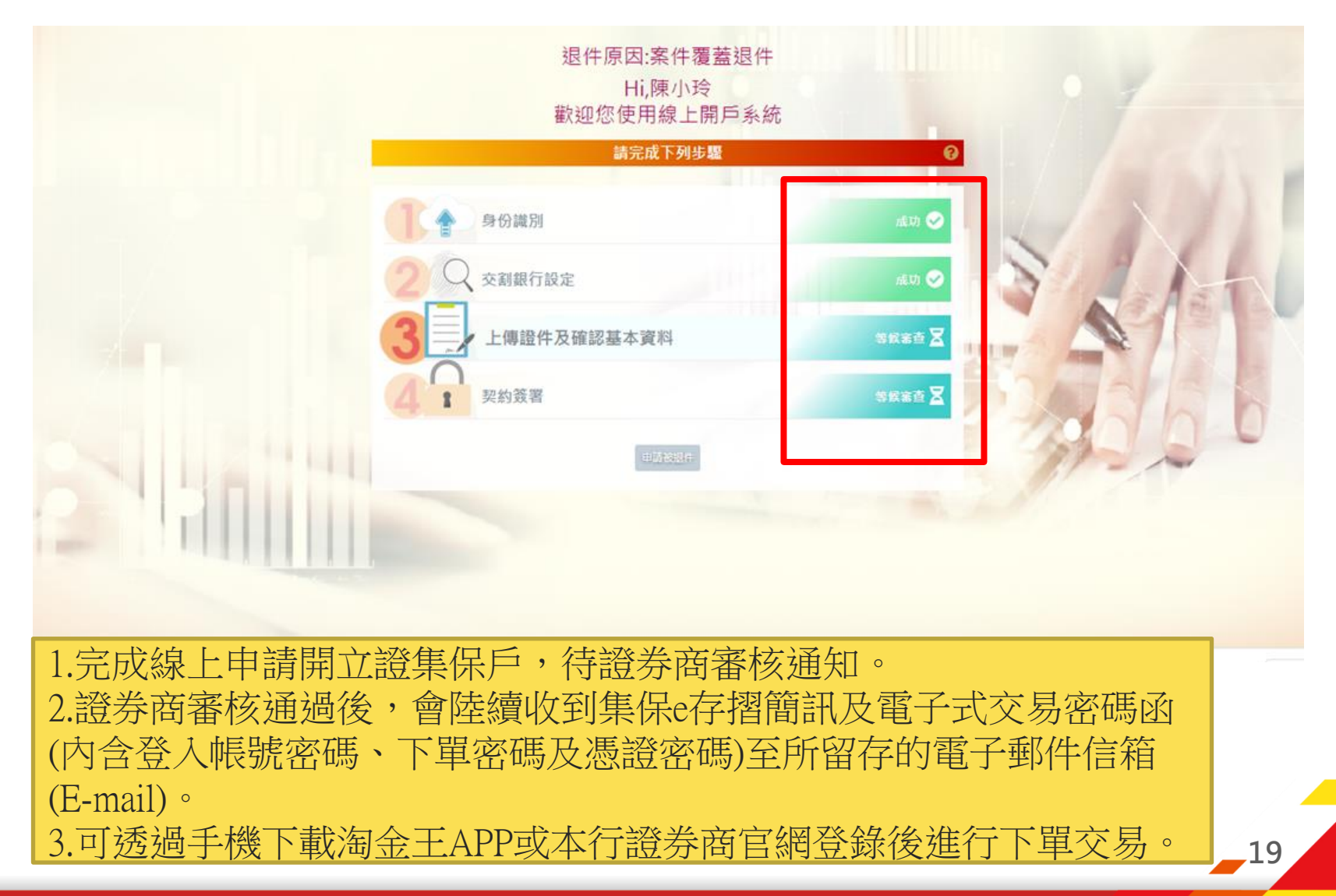

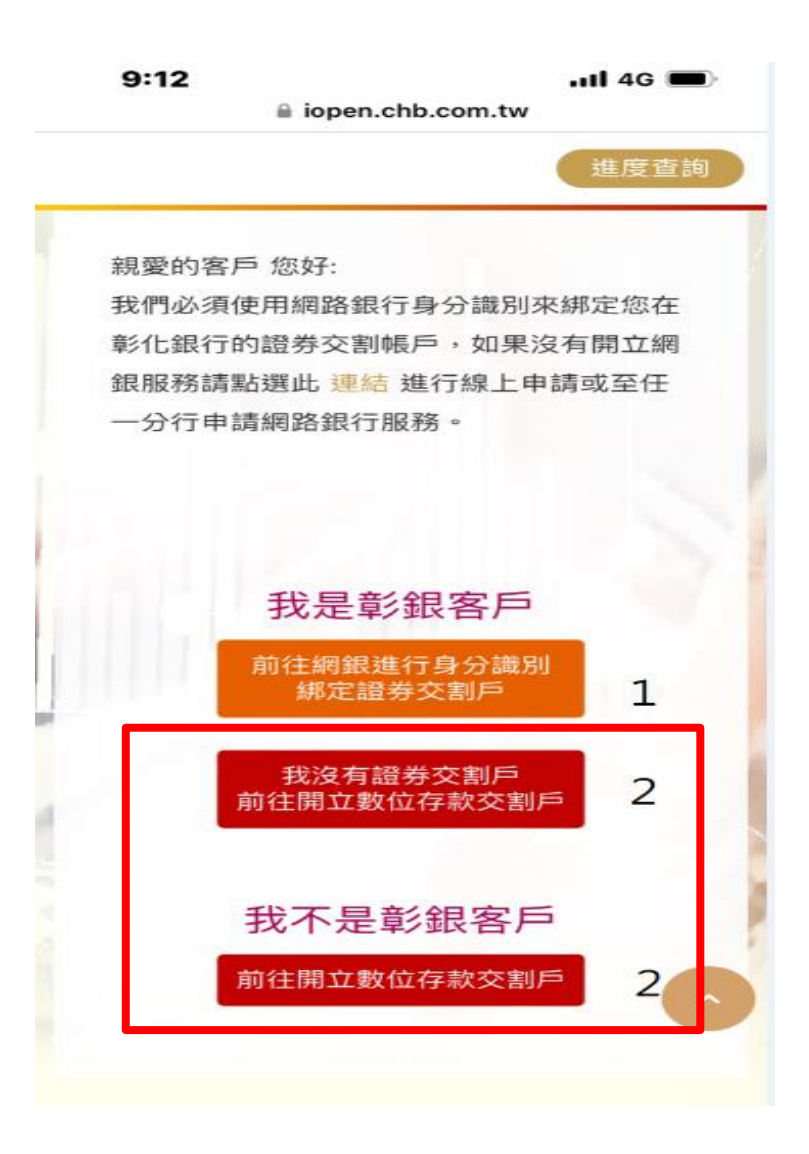

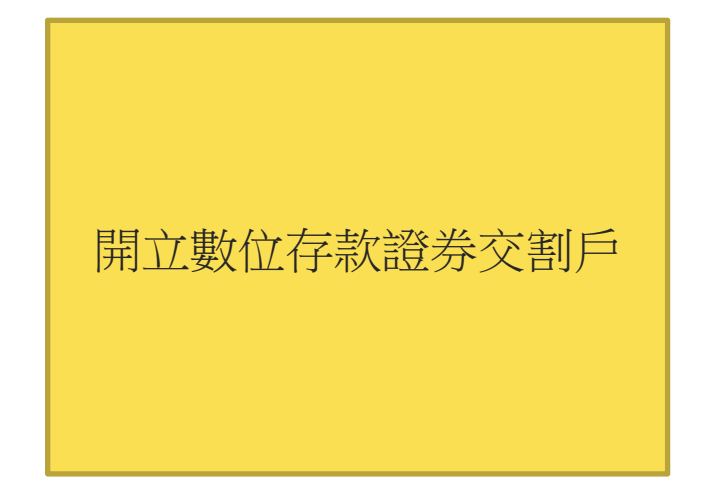

\_20

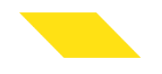

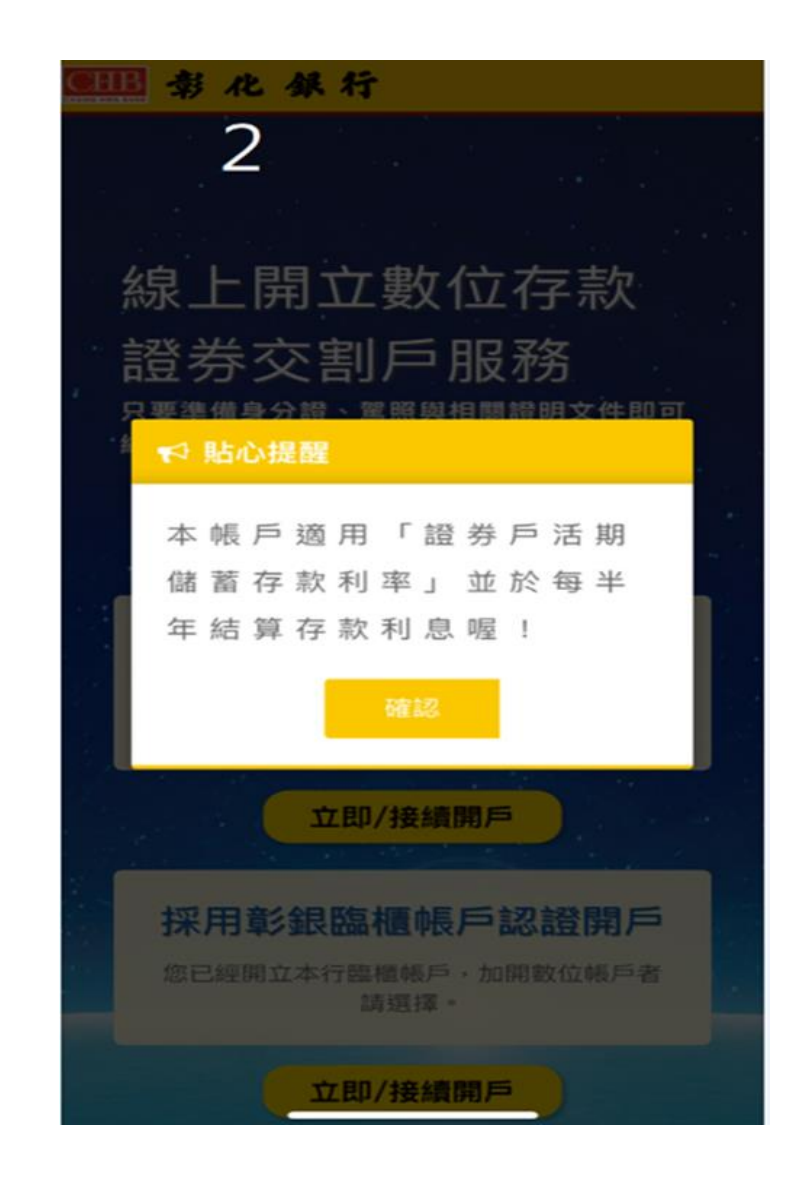

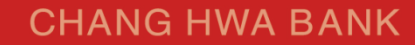

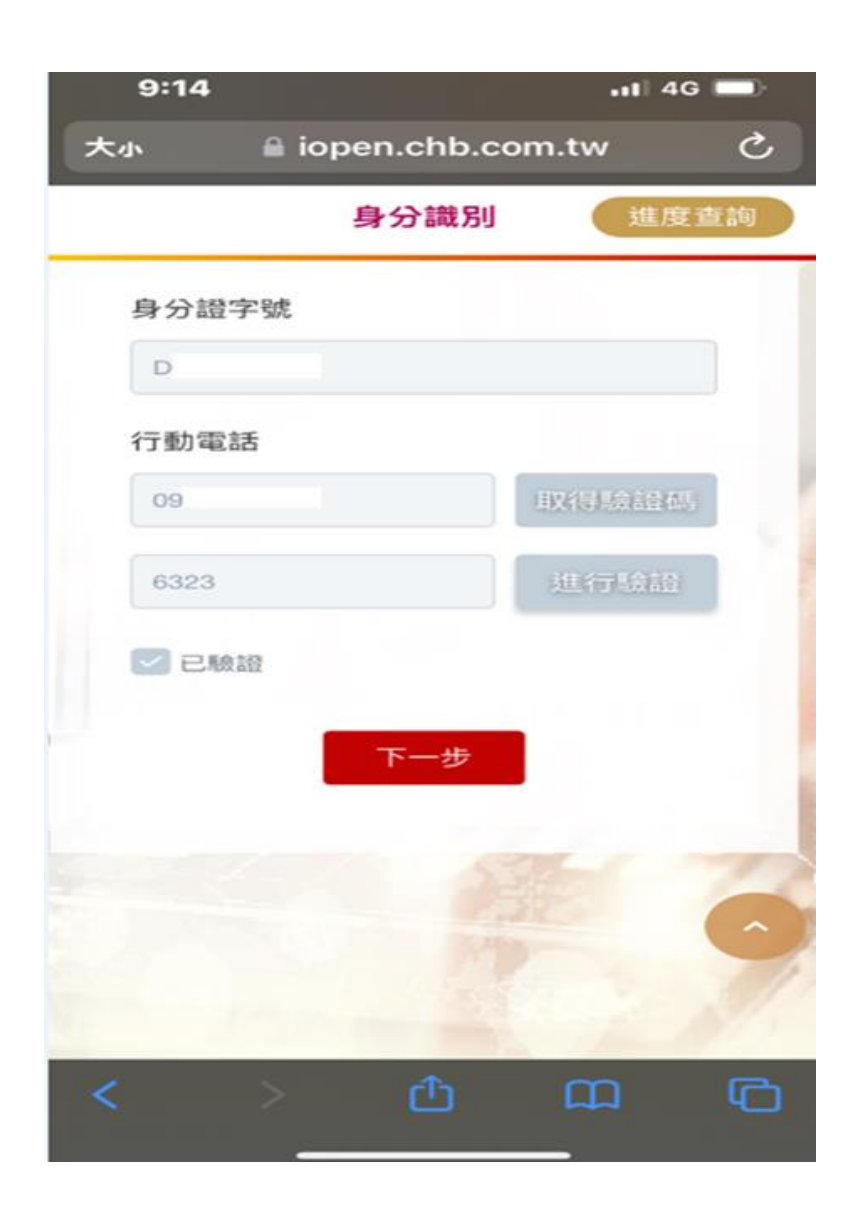

1.開立數位存款交割戶之身分辨識。 2.完成數位存款交割戶後,將收到分行審核通 過數位存款交割戶E-mail,可透過E-mail點選連 結開立證券線上集保戶網址執行「繼續前次作 業」完成證券集保戶或可逕上證券線上開戶平 臺(https://iopen.chb.com.tw/eopen/#/home)接續 「繼續前次作業」。

# 證券線上開戶服務系統 O 請準備好兩種有照片的正式證件 開戶成功簽署 新開戶 繼續前來作美 契約下載

?開戶說明與注意事項